STEP4 新しい端末のSoftBankメール 🕘 でS!メール / SMSデータを復元する

### 1

ランチャー画面で 🙆 (メール)

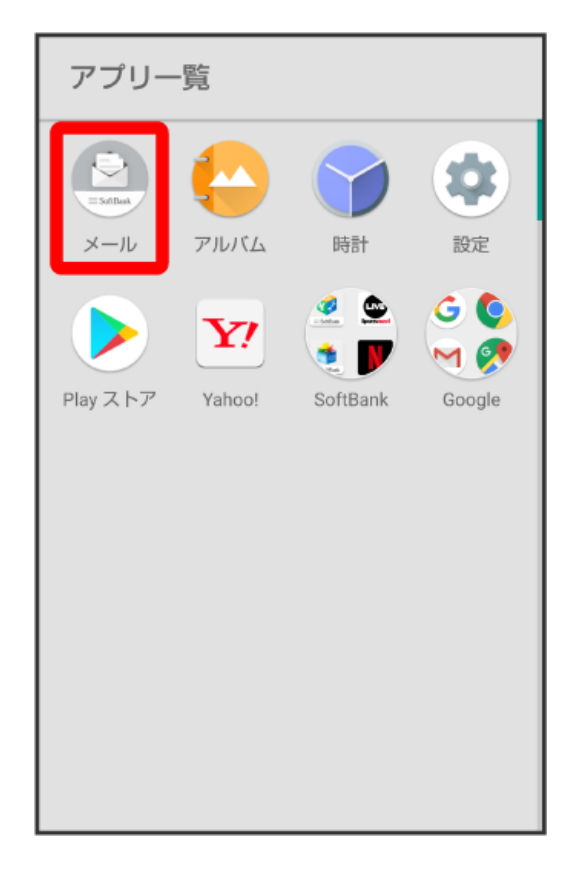

# 2

設定

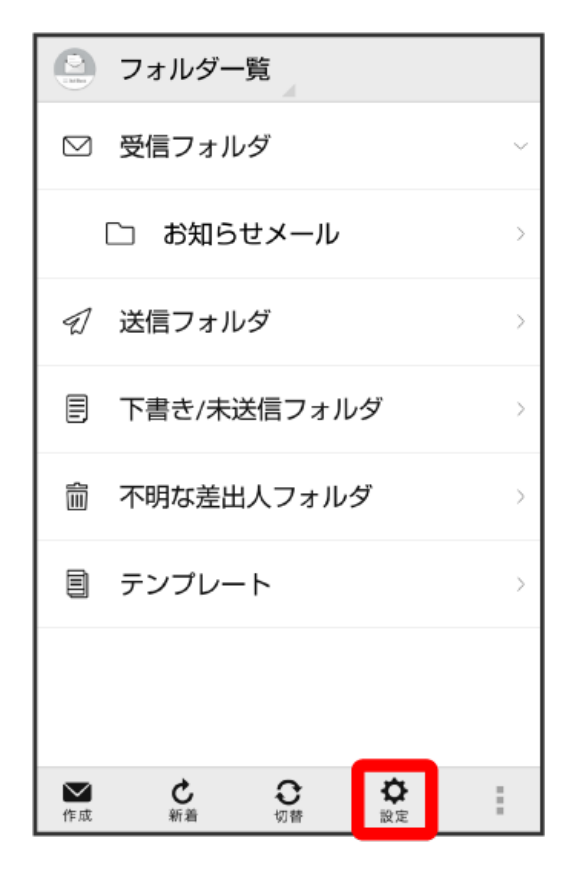

# 3

(共通設定)

# 設定 共通設定 着信音や文字サイズ設定などを行う 送受信設定 送受信やWi-Fi接続に関する設定を行う メールグループ設定 メールグループ設定 メールグループ設定 メールグループ設定 メールグループ設定 メールグループでの作成・編集を行う 電話番号・メールアドレス 電話番号やメールアドレスを確認する

# 4

【メール保存・読み込み】

| 🕑 共通設定                                                                  |  |
|-------------------------------------------------------------------------|--|
| マイ絵文字設定                                                                 |  |
| デコレメピクチャ設定                                                              |  |
| 広告表示設定<br>メール詳細画面に広告を表示する                                               |  |
| メール保存・読み込み                                                              |  |
| 連絡先未登録者をフィルタリング<br>連絡先未登録から受信したメールの受信通知を<br>オフにし、不明な差出人フォルダへ振り分けま<br>す。 |  |
| 初期化                                                                     |  |

### (バックアップ・復元する)

# 🕗 メール保存・読み込み

**バックアップ・復元する** SDカードなどへメールデータをバックアップし たり、元の状態へ復元する

### メールデータを移行する

他のスマートフォンやソフトバンク3Gケータイ と互換性のあるメールデータをSDカードなどへ エクスポートしたり、本体へインポートする

### メールの移行 標準メールアプリからのメールデータ移行

# 6

### 【復元(専用フォーマット)】

| <└── メール保存・読み込み                                                       |                                       |  |  |
|-----------------------------------------------------------------------|---------------------------------------|--|--|
| <b>バックアップ・復元する</b><br>SDカードなどへメールデータをバックアップし<br>たり、元の状態へ復元 <b>す</b> る |                                       |  |  |
| ⊙ 選択                                                                  |                                       |  |  |
| バックアップ(専用フォ<br>サブフォルダや振分け<br>す。バックアップしたラ<br>アプリのみ読込み可能で               | tーマット)<br>条件も保存できま<br>データは本メール<br>です。 |  |  |
| <b>復元(専用フォーマッ)</b><br>本メールアプリでバック<br>ルデータを復元します。                      | ヽ)<br>フアップしたメー 〇                      |  |  |
| キャンセル                                                                 | ок                                    |  |  |
|                                                                       |                                       |  |  |
|                                                                       |                                       |  |  |

# 5

**7** OK

| <└── メール保存・読み込み                                                    |                                                                   |                                    |  |
|--------------------------------------------------------------------|-------------------------------------------------------------------|------------------------------------|--|
| <mark>バックアップ・復元する</mark><br>SDカードなどへメールデータをバックアップし<br>たり、元の状態へ復元する |                                                                   |                                    |  |
|                                                                    | ⊙ 選択                                                              |                                    |  |
|                                                                    | バッ <b>クアップ(専用フ</b> ォ<br>サブフォルダや振分け象<br>す。バックアップしたラ<br>アプリのみ読込み可能で | ーマット)<br>ゲーマット)<br>ゲータは本メール<br>です。 |  |
|                                                                    | <b>復元(専用フォーマット</b><br>本メールアプリでバック<br>ルデータを復元します。                  | <)<br>▽アップしたメー ●                   |  |
|                                                                    | キャンセル                                                             | ок                                 |  |
|                                                                    |                                                                   |                                    |  |
|                                                                    |                                                                   |                                    |  |
|                                                                    |                                                                   |                                    |  |

# 8

対象のファイルをタップ

| 〈 _ > メール保存・読み込み                                             |                   |        |  |
|--------------------------------------------------------------|-------------------|--------|--|
| <b>バックアップ・復元する</b><br>SDカードなどへメールデータをバックアップし<br>たり、元の状態へ復元する |                   |        |  |
| 1                                                            | 読み込むファイル<br>ださい   | を選択してく |  |
|                                                              | 内部メモリ(SD)         |        |  |
|                                                              | 20160201114207.mb | ok 💿   |  |
|                                                              | 20160201132152.mb | ok O   |  |
|                                                              | 20160201133031.mb | ok O   |  |
|                                                              | キャンセル             | ок     |  |
|                                                              |                   |        |  |
|                                                              |                   |        |  |
|                                                              |                   |        |  |

**9** OK

| ( ) メール保存・読み込み                                               |                   |      |  |  |
|--------------------------------------------------------------|-------------------|------|--|--|
| <b>バックアップ・復元する</b><br>SDカードなどへメールデータをバックアップし<br>たり、元の状態へ復元する |                   |      |  |  |
| 読み込むファイルを選択してく<br>ださい                                        |                   |      |  |  |
| -                                                            | 内部メモリ(SD)         |      |  |  |
|                                                              | 20160201114207.mb | ok 🦲 |  |  |
|                                                              | 20160201132152.mb | ok C |  |  |
|                                                              | 20160201133031.ml | ok C |  |  |
|                                                              | キャンセル             | ок   |  |  |
|                                                              |                   |      |  |  |
|                                                              |                   |      |  |  |
|                                                              |                   |      |  |  |

🏁 復元が開始されます。

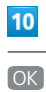

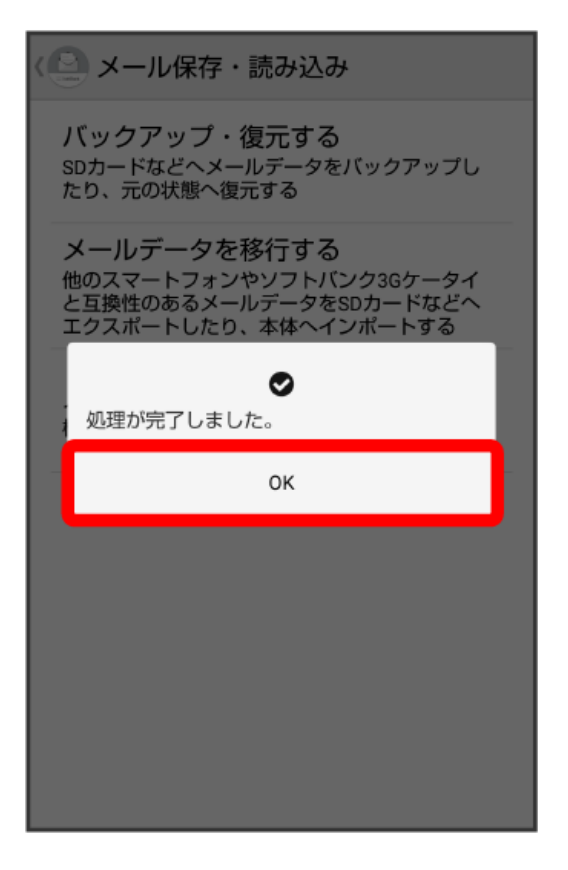

🏁 復元が完了します。